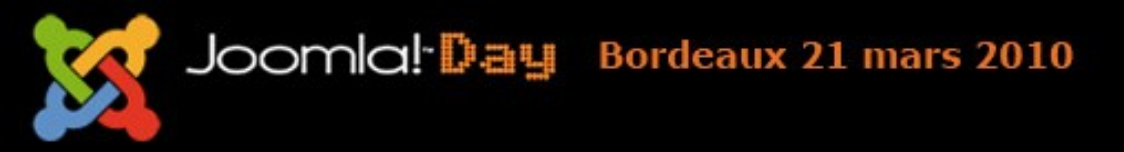

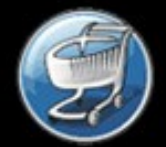

### Joomla et VirtueMart

alatak net | Valérie Isaksen

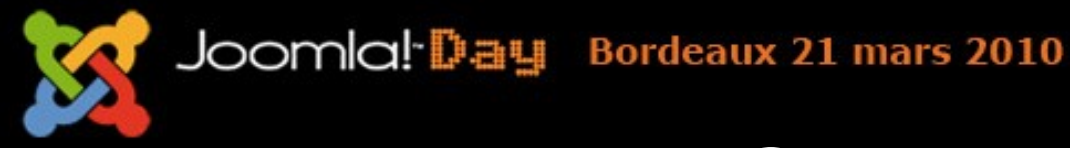

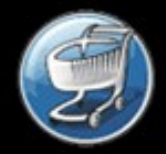

# Qui suis je?

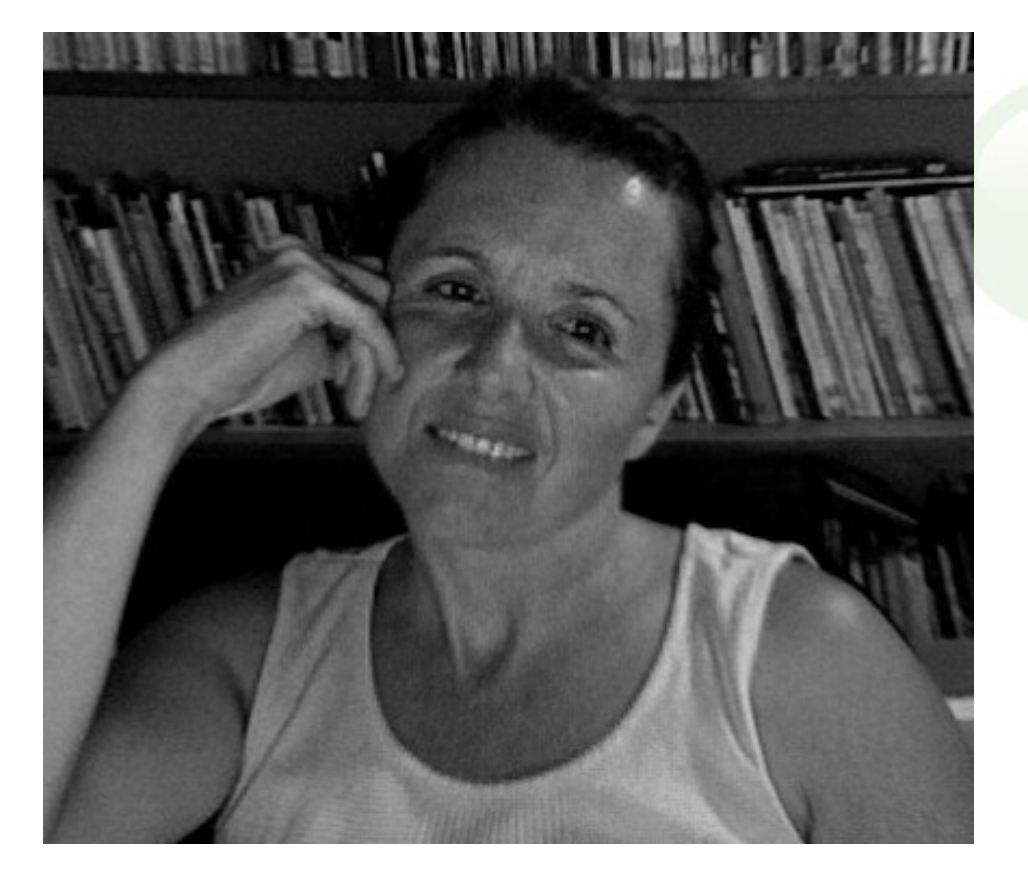

- Valérie Isaksen
- Pseudo alatak
- Modératrice sur le forum de joomla.fr
- Auteur du livre sur Joomla et VirtueMart

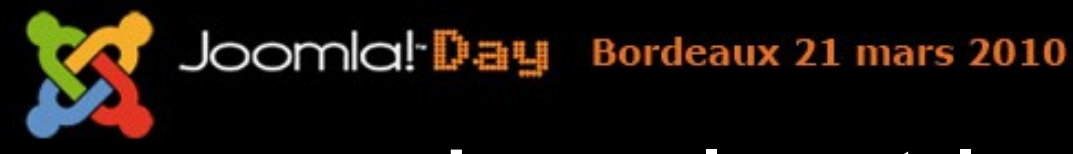

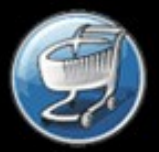

#### Joomla et le ecommerce

- Plusieurs solutions
  - SimpleCaddy
  - RokQuickCart
  - VirtueMart
- VirtueMart
  - Solution très complète
  - Solution la plus populaire

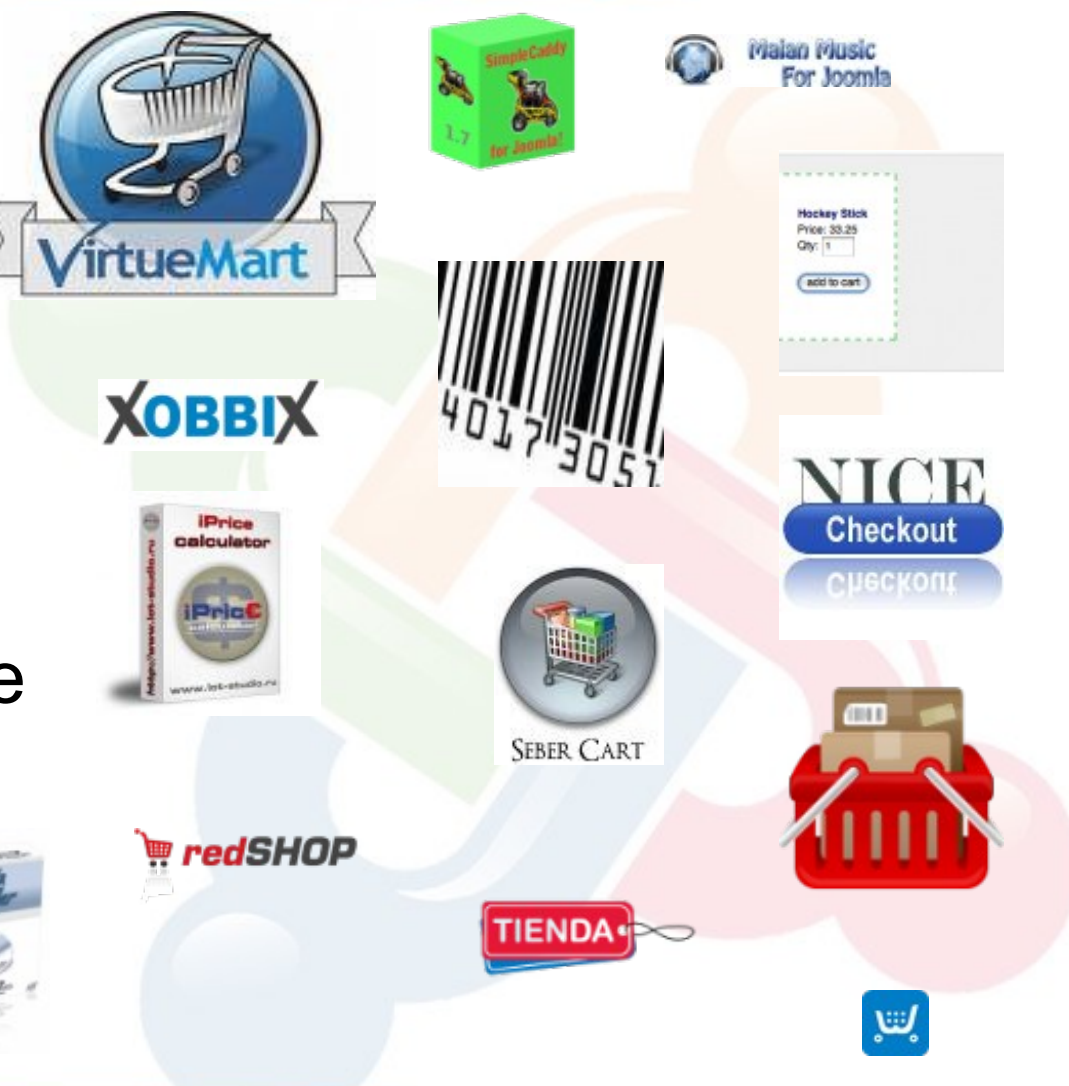

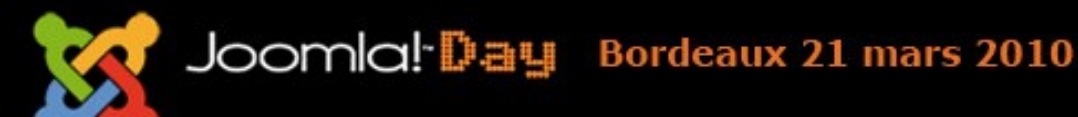

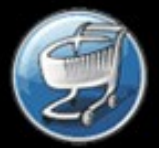

#### Installation de VirtueMart

 Le site officiel http://virtuemart.net

- Si vous avez déjà installé Joomla, téléchargez:
  - Complete Package for Joomla! 1.5

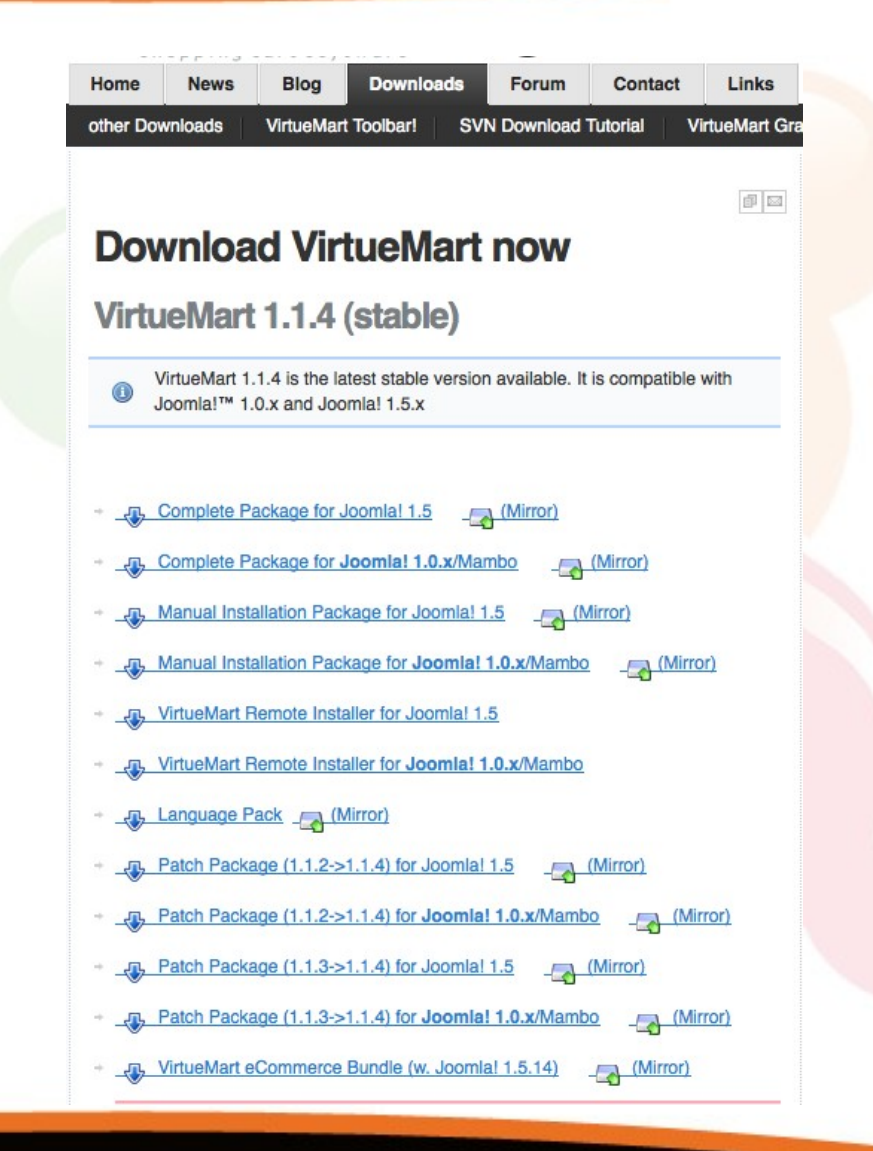

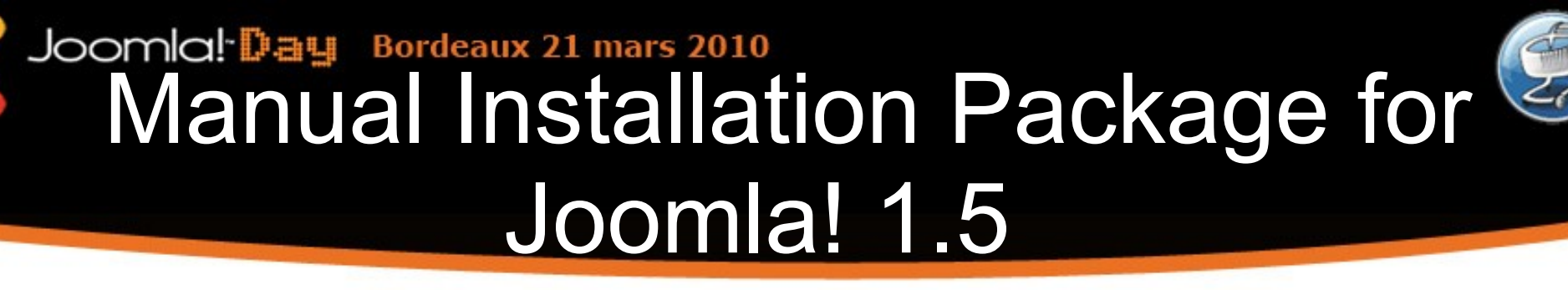

 Cette archive ne permet pas de faire une installation automatique

Utile:

- pour mettre à jour l'ensemble des fichiers du composant
- Pour faire une installation manuelle

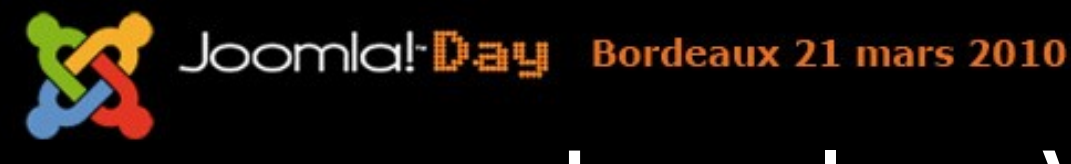

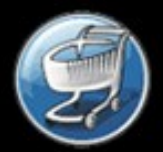

#### Joomla + VirtueMart

VirtueMart eCommerce Bundle

Version premodée Joomla + VirtueMart sur le site officiel de VirtueMart

 En un clic de souris, Joomla + VirtueMart + un ensemble de composant indispensable pour le bon fonctionnement d'une boutique:

Sur le site des extensions de joomla.fr

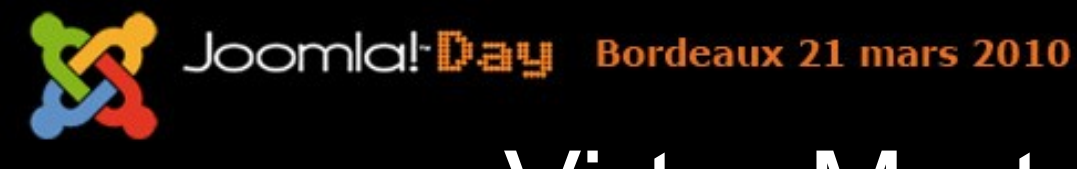

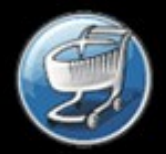

## VirtueMart en français

- Dans le cas d'une installation à partir des fichiers du site virtuemart.net, le composant est en anglais
- Télécharger le pack de langue
- Transférer l'ensemble du dossier vers

administrator/components/com\_virtuemart/languages

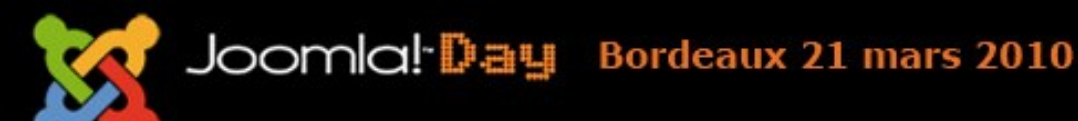

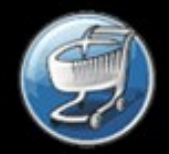

# Fonctionnalités de VirtueMart

- Création de produits
- Gérer des groupes clients
- Proposer des gammes de prix
- Proposer divers paiements sécurisés
- Proposer divers types d'expédition
- Gestion des commandes
- Personnalisation de la boutique: thème

Joomla! Day Bordeaux 21 mars 2010

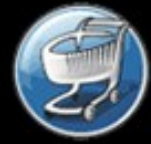

## Création d'une fiche produit simple

#### APPLE IPOD NANO 30GB

#### 185.37 €

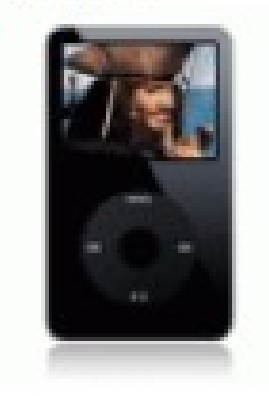

 Proin tincidunt In urna tortor fermentum Ma a quis ut. Rhoncus purus morbi habitasse Pro Phasellus risus auctor.

Quantité: 1

Add to cart

- Produit simple:
  - Description courte
  - Description complète
  - Une image
  - Un prix

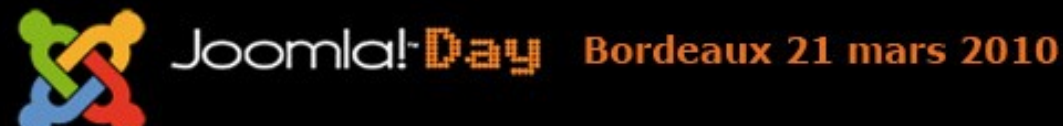

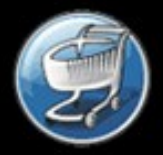

## Fiche de produit avancé

| Veuillez sélectionner un article:                             |             |  |  |  |
|---------------------------------------------------------------|-------------|--|--|--|
| Sélectionner                                                  |             |  |  |  |
| Sélectionner                                                  | Add to cart |  |  |  |
| iPod Touch 16GB - Capacity (16 GB); Color (silver) - 279.65 € |             |  |  |  |
| iPod Touch 32GB - Capacity (32 GB); Color (silver) - 359.55 € |             |  |  |  |
| iPod Touch 16GB - Capacity (16 GB); Color (black) - 279.65 €  |             |  |  |  |
| iPod Touch 32GB - Capacity (32 GB); Color (black) - 359.55 €  |             |  |  |  |

- Ajouter des attributs: couleur, taille, ...
- Prix en fonction des attributs
- Gérer le stock en fonction des attributs: produit parent / produit enfant

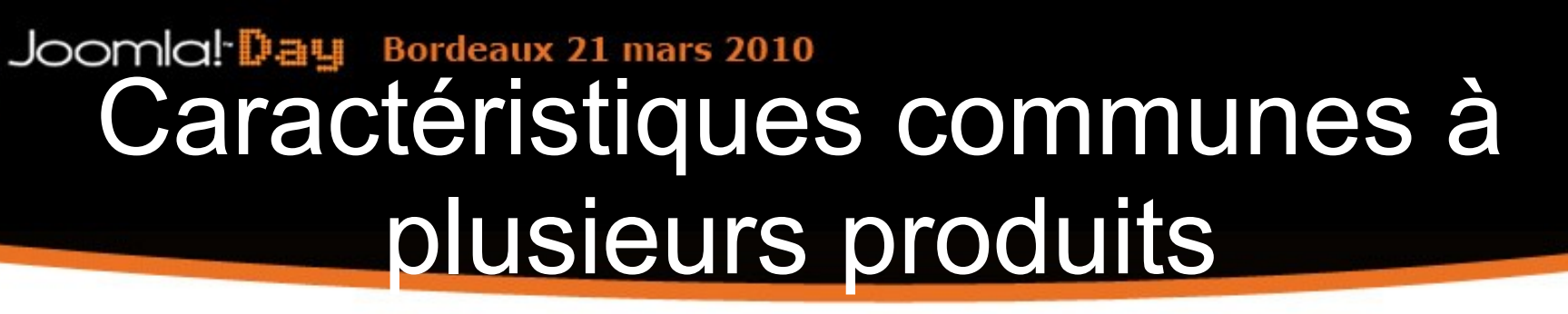

#### **iPhone** Pro

#### Prix Unitaire: 3.99 €

Poser une question sur ce produit

Lorem ipsum dolor sit amet consectetuer ac Suspendi: id nunc sit et congue odio enim. Egestas Ut nisl dui ru

#### **Fiche technique**

Poids133Dimensions115.5x62.1x12.3 mmAutonomie13 j /10 hNiveau d'exposition (DAS)0.880

| Quantité: | 1 | Add to cart |
|-----------|---|-------------|
| 54        |   |             |

- Exemple fiche technique d'un produit: Poids, Dimensions, Autonomie ...
- Associer Type de produit

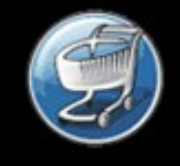

#### Joomlal Day Bordeaux 21 mars 2010 Caractéristiques communes à plusieurs produits (2)

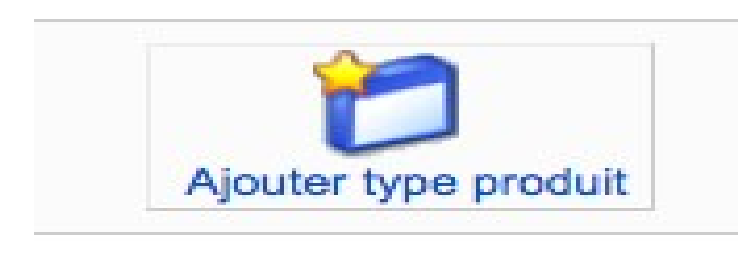

| luit Produits Complémentaires |  | Fiche technique |  |  |
|-------------------------------|--|-----------------|--|--|
|                               |  |                 |  |  |

- Création d'un type de produit
- Création des paramètres du type de produit
- Association du type
  au produit

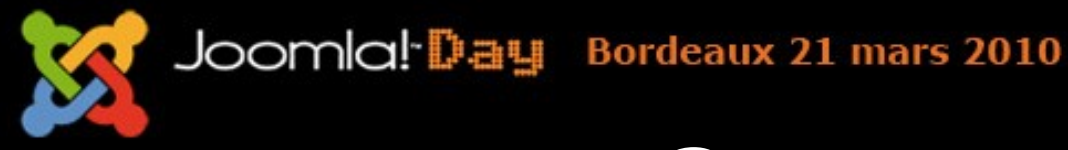

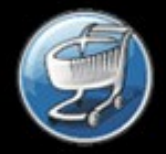

#### Gamme de prix

#### Apple iPod Nano 2 Gb

#### Prix Unitaire: 86.49 €

| QUANTITÉ | PRIX UNITAIRE |
|----------|---------------|
| 0 - 2    | 86.49 €       |
| 3 - 9    | 60.72 €       |
| 10 - 11  | 55.12 €       |

- Prix en fonction de la quantité
- Prix en fonction du groupe client

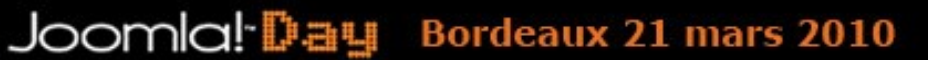

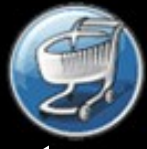

### Gamme de prix en fonction du client

Rechercher

# Prix pour Apple iPod Nano 2 Gb

| # | Nom du groupe | Prix     | Devise | Début<br>quantité | Fin<br>quantité |
|---|---------------|----------|--------|-------------------|-----------------|
| 1 | -default-     | 79.90000 | EUR    | 0                 | 2               |
| 2 | -default-     | 75.99000 | EUR    | 3                 | 9               |
| 3 | -default-     | 68.99000 | EUR    | 10                | 11              |
| 4 | Client en Or  | 80.00000 | EUR    | 0                 | 2               |
| 5 | Client en Or  | 75.00000 | EUR    | 3                 | 9               |
| 6 | Client en Or  | 70.00000 | EUR    | 10                | 11              |

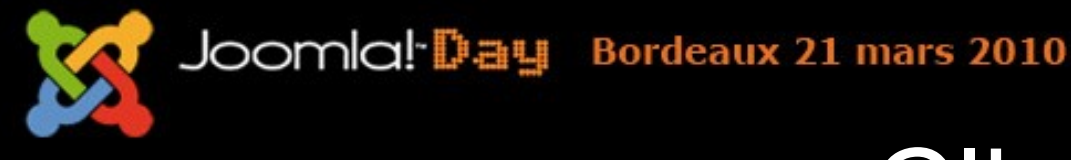

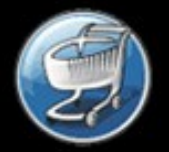

#### Clients

- Groupe client
- Affichage du Prix en HT ou en TTC
- Réduction automatique en fonction du groupe
- Affectation d'un client à un groupe client se fait dans l'administration de la boutique

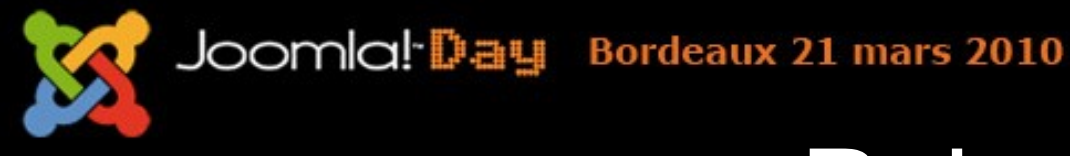

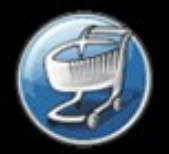

#### Paiement

- Possibilité d'installer de nouvelles méthodes de paiement.
- Les solutions des banques françaises sont
  - SIPS
  - Paybox
  - Crédit Mutuel
  - Ogone
  - Systempay

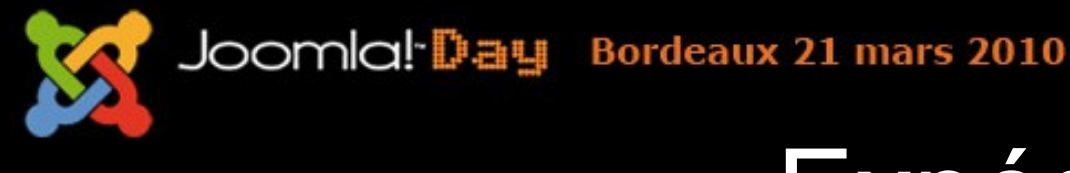

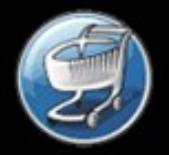

#### Expédition

- Standard shipping: en fonction du poids et de la destination
- Zone / Pays: en fonction du nombre de produits et de la destination
- Flex: proportionnel au montant de la commande
- Shipvalue: en fonction du montant total de la commande

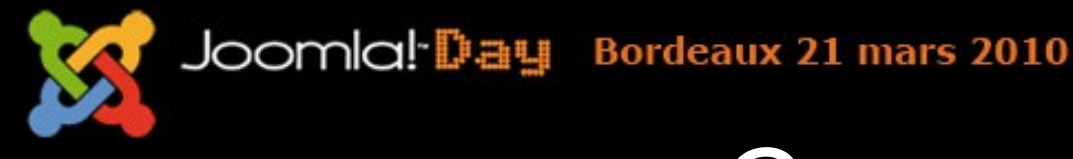

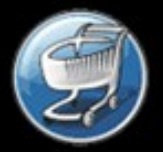

#### Commandes

A partir de l'administration de VirtueMart:

- De consulter les commandes
- Evoluer l'état des commandes: payé, envoyé, annulé
- D'envoyer un mail au client
- De modifier le contenu de la commande:
- Ajouter/modifier un produit
- Modifier le prix ....

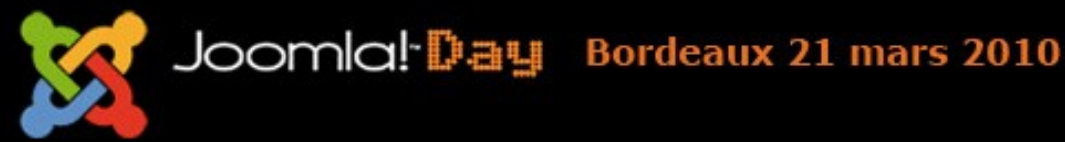

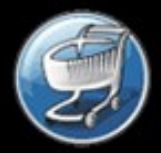

#### Thèmes

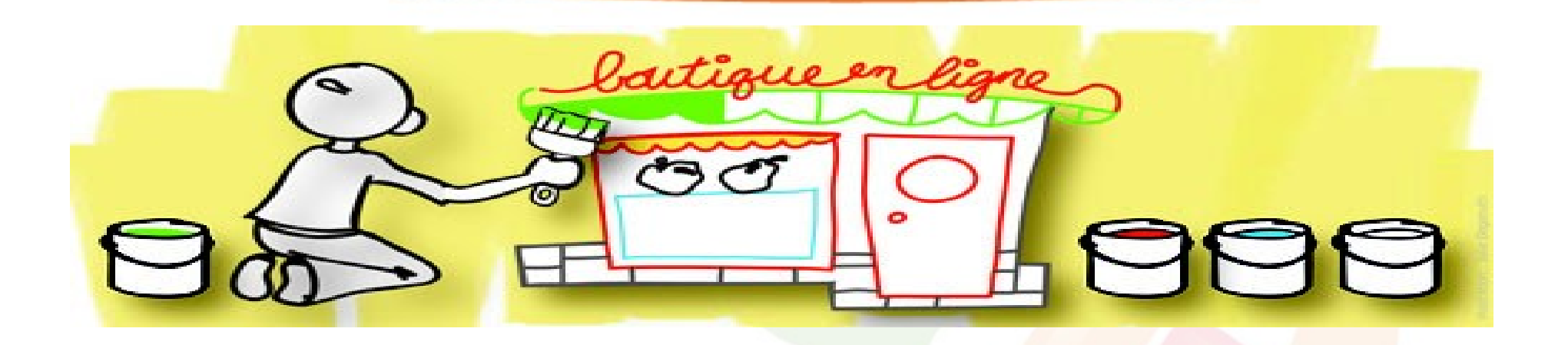

- Les thèmes permettent de modifier la présentation des pages de VirtueMart:
  - Présentation des produits d'une catégorie
  - Présentation des produits
  - Les pages du passage en caisse

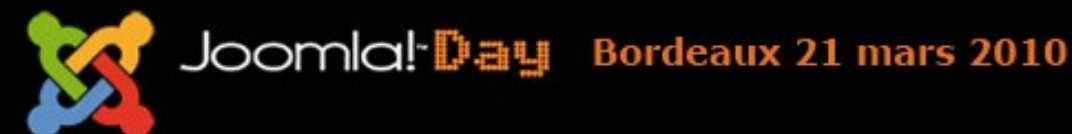

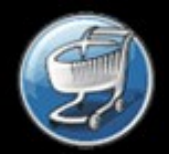

## Ou trouver des thèmes?

Commerciaux ou gratuits

- http://www.extensions.virtuemart.net
- http://www.vjtemplates.com/
- http://www.poweredbyvirtuemart.com/

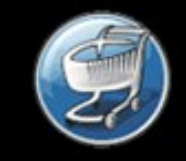

#### Joomla! Day Bordeaux 21 mars 2010 Comment installer un nouveau thème

Transférez le thème dans

/components/com\_virtuemart/themes

- Dans l'administration de VirtueMart, allez dans
  Configuration Générale > Configuration > Onglet Site
- Dans la zone "Affichage", sélectionnez dans la liste déroulante le nouveau thème
- Réglez les paramètres spécifiques du thème, en cliquant sur le lien "Configuration". Cliquez ensuite sur le bouton "Enregistrer".

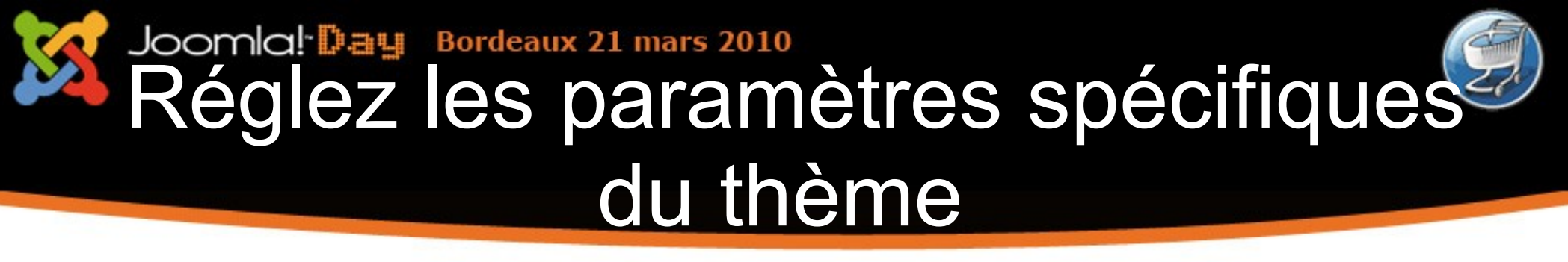

- Dans l'administration de VirtueMart, allez dans Configuration Générale > Configuration > Onglet Site
- À coté de la liste déroulante du thème
- Cliquez sur le lien "Configuration" pour réglez les paramètres spécifiques du thème.
- Cliquez ensuite sur le bouton "Enregistrer".

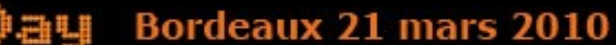

#### Joomla! Day Bordeaux 21 mars 2010 Configurer la présentation en fonction du thème

Dans l'administration

Configuration Générale > Configuration > Onglet Site

- Renseigner les paramètres en fonction du thème
  - Nombre par défaut de produits sur une liqne
  - Modèle catégorie
  - Page produit
- Cliquez ensuite sur le bouton "Enregistrer".

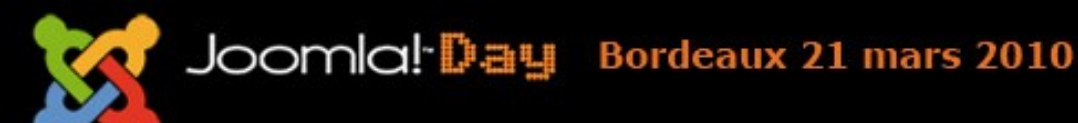

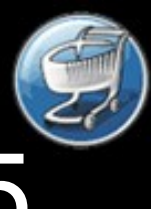

# Complete Package for Joomla! 1.5

- Décompressez l'archive
- Allez dans Extensions > Installer/desinstaller
- Installez le composant com\_virtuemart
- Installez les modules et plugins un par un
- Publiez le module mod\_virtuemart

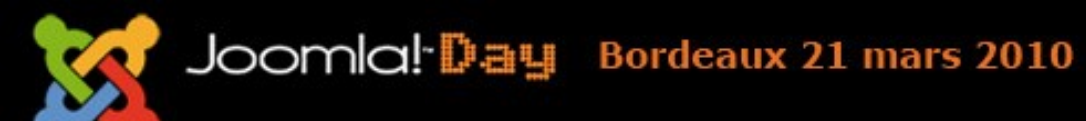

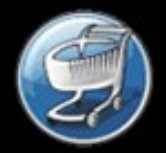

### Les extensions de VirtueMart

- Des extensions sur :
  - les paiements,
  - les expéditions,
  - les thèmes,
  - de nouveaux modules
- Ou les trouver:
  - Sur le site de extensions.virtuemart.net
  - Sur le site de extensions.joomla.org
  - Sur le site des extensions de joomla.fr

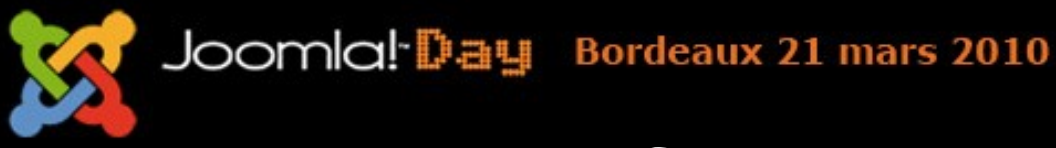

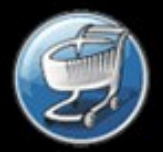

## Le futur de VirtueMart

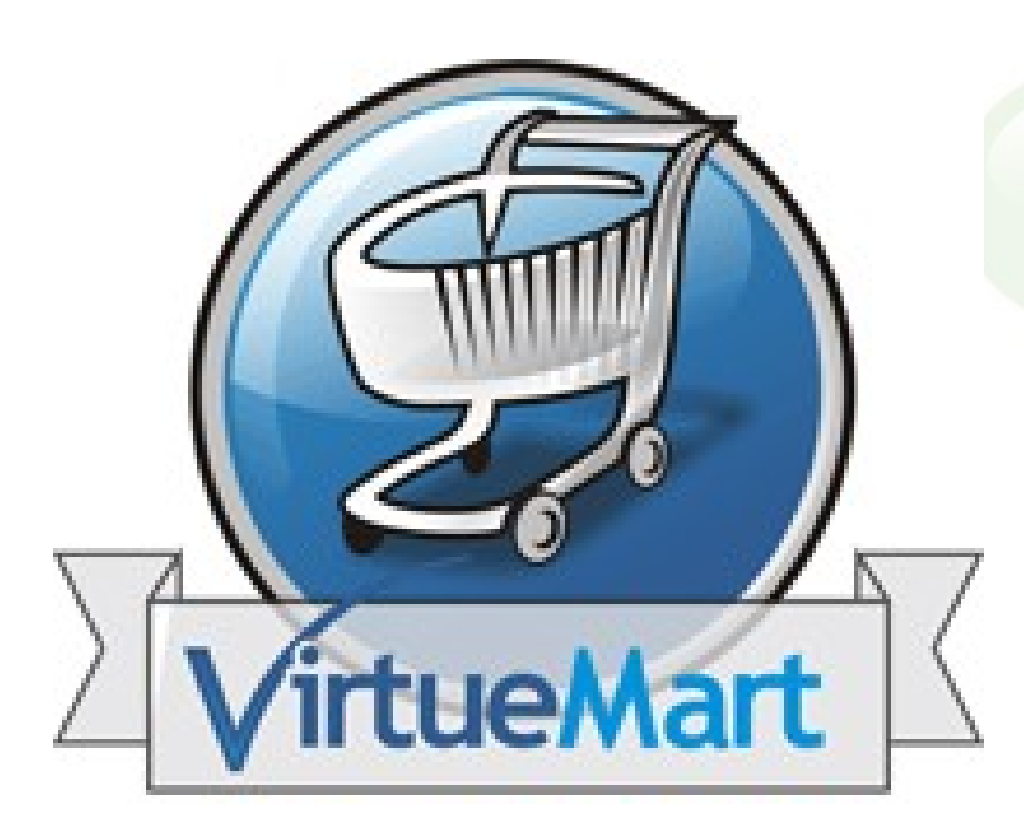

- Une nouvelle équipe
- VirtueMart 1.5 selon le modèle MVC
- peu de nouvelles fonctionnalités

![](_page_26_Picture_0.jpeg)

![](_page_26_Picture_1.jpeg)

#### Clin D'oeil

![](_page_26_Picture_3.jpeg)

![](_page_27_Picture_0.jpeg)

![](_page_27_Picture_1.jpeg)

#### Merci pour votre attention

alataKnet | Valérie Isaksen